## Prenotazione ricevimenti tramite

## l'App Argo DidUP Famiglia

| 1) Accedere all'App con le proprie credenziali                                                                                                    |  |
|----------------------------------------------------------------------------------------------------|--|
| <ul> <li>3) Cliccare sull'icona verde "Nuova" in alto a destra</li> <li>Image: Image: Image</li></ul> |  |
| 5) Selezionato il docente, inserire la propria prenotazione e confermare cliccando su "Salva". La prenotazione è confermata ed apparirà la sintesi dell'appuntamento. Ripetere la procedura di prenotazione con tutti i docenti con i quali si desidera prenotare il colloquio.                                                                                                    |  |
| _                                                                                                    |  |

## Prenotazione ricevimenti tramite

## il portale Argo ScuolaNext

| 1) Accedere al portale Argo ScuolaNext con le proprie credenziali                                                                                                    |                                                                                                    |
|----------------------------------------------------------------------------------------------------|----------------------------------------------------------------------------------------------------|
| 2) Cliccare sulla sezione "Servizi classe" e<br>selezionare l'icona "Ricevimento Docenti"                                                                                                    | 3) Cliccare su "Nuova prenotazione"                                                                                                    |
| <ul> <li>4) Comparirà l'elenco dei docenti della classe quindi:</li> <li>selezionare nome del docente</li> <li>orario e data</li> <li>selezionare icona "Nuova prenotazione" in basso a destra.</li> </ul> | 5) Nella schermata successiva premere "Conferma" in basso a destra           Prenotazione           Prenotazione           Gentare           Confermare indiraze email           Confermare indiraze email           Confermare indiraze email           Confermare indiraze email |
| È possibile modificare o annullare la<br>prenotazione cliccando su "Modifica<br>prenotazione" o "Annulla Prenotazione" dopo<br>averla evidenziata                                                          | I colloqui si svolgeranno nella <b>Classroom</b><br>del docente interessato dove si accede<br>con le credenziali <b>Gsuite</b> del proprio<br>figlio. Sulla scheda di prenotazione, nelle<br><b>"annotazioni"</b> , potranno eventualmente<br>essere indicate altre modalità.      |